## HƯỚNG DẪN SỬ DỤNG TÍNH NĂNG HỖ TRỢ TRÊN HI FPT

## 1. Hỗ trợ Kỹ thuật

- Sau khi đăng nhập thành công Hi FPT, tại màn hình trang chủ, Quý khách chọn chức năng Hỗ trợ
- Quý khách có thể gửi các yêu cầu hỗ trợ về các nguyên nhân :
  - Không sử dụng được Wifi
  - Không truy cập được Internet
  - Mạng chập chờn
  - Đường truyền mất tín hiệu
  - o Bảo hành thiết bị
  - Không sử dụng được các dịch vụ truyền hình FPT
  - Khác (Quý khách nhập nội dung)

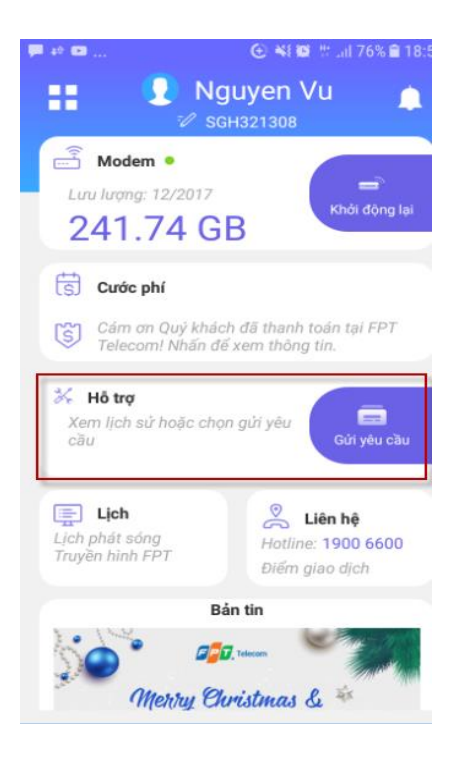

| •••• Viettel रू               | 08:34       | Ø 89% Ø      |
|-------------------------------|-------------|--------------|
| ← Hỗ trợ<br>Yêu cầu hi        | ện tại Lịch | n sử yêu cầu |
| Kỹ thuật                      | Cước phí    | Thủ tục      |
| Hiện tại chưa có yêu cầu nào! |             |              |
|                               | Gửi yêu cầu |              |

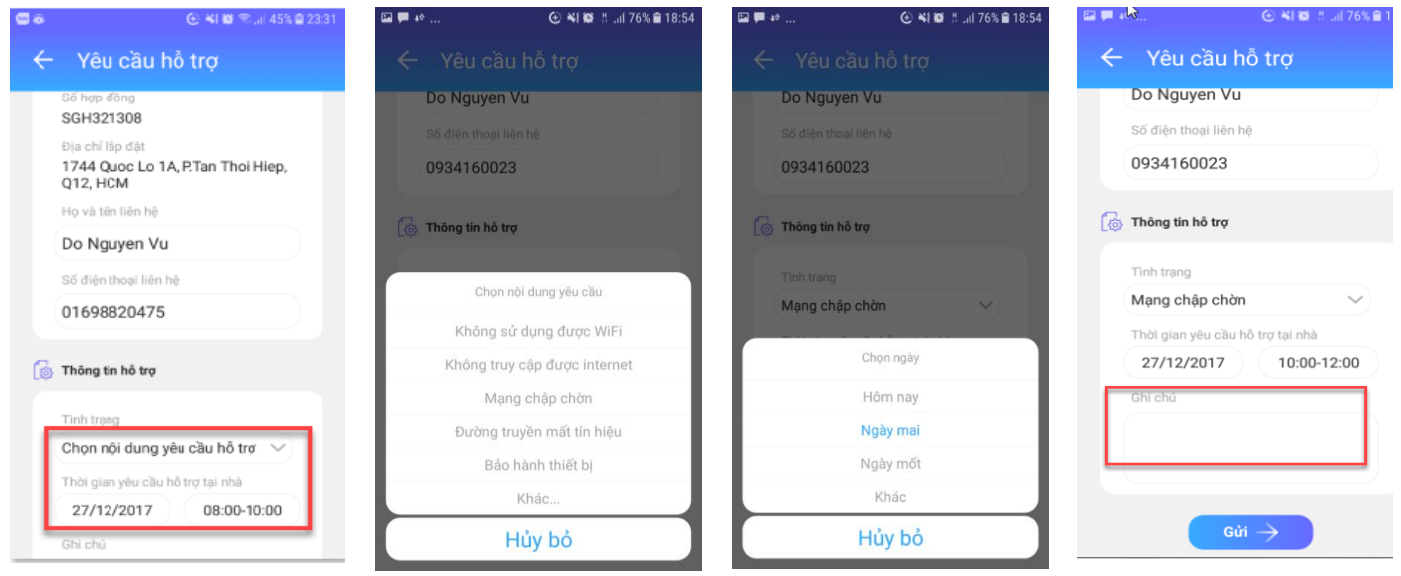

- Để xem lại lịch sử các yêu cầu hỗ trợ đã gửi, Quý khách chọn chức năng Hỗ trợ → Lịch sử yêu cầu. Trong lịch sử yêu cầu, màn hình thể hiện chi tiết tiến trình của yêu cầu, tình trạng của yêu cầu
  - Trường hợp Yêu cầu của Quý khách chưa được hỗ trợ/ gửi sai nội dung hỗ trợ, Quý khách có thể hủy bỏ yêu cầu đã gửi.
  - Trường hợp Quý khách có một yêu cầu hỗ trợ chưa được FPT Telecom hỗ trợ hoàn tất, Quý khách chỉ có thể gửi yêu cầu hỗ trợ khác loại.
    - Ví dụ: Quý khách đang có 1 yêu cầu hỗ trợ về Kỹ thuật, chưa được xử lý, Quý khách chỉ có thể gửi tiếp yêu cầu hỗ trợ về Cước phí, hoặc Thủ tục.

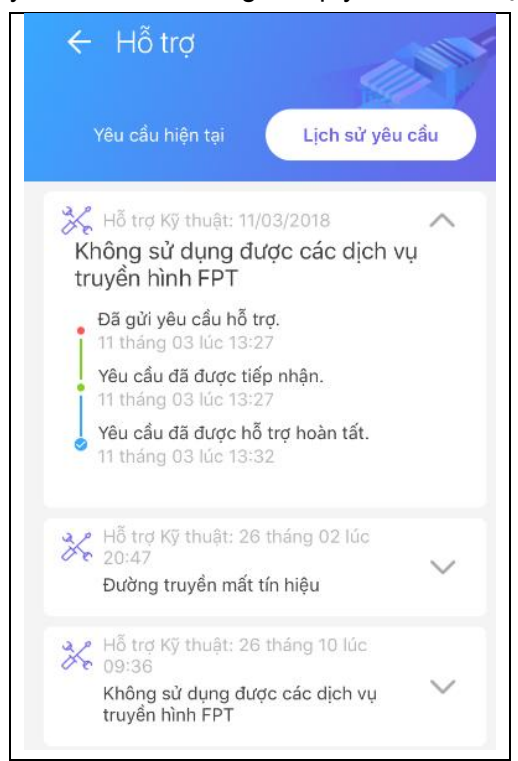

## 2. Hỗ trợ Cước phí

- Sau khi đăng nhập thành công Hi FPT, tại màn hình trang chủ, Quý khách chọn chức năng Hỗ trợ → Cước phí
- Quý khách có thể gửi các yêu cầu hỗ trợ về cước phí với các nội dung:
  - Thông tin cước: Quý khách nhập yêu cầu vào phần nội dung cần FPT Telecom hỗ trợ liên quan tới thông tin cước phí
  - Thay đổi địa chỉ thu cước: Quý khách lựa chọn các thông tin của Địa chỉ thu cước mới
  - Yêu cầu khác: Quý khách nhập nội dung vào phần Ghi chú.
- Để xem lại lịch sử các yêu cầu hỗ trợ đã gửi, Quý khách chọn vào chức năng Hỗ trợ → Lịch sử yêu cầu. Trong lịch sử yêu cầu, màn hình thể hiện chi tiết tiến trình của yêu cầu, tình trạng của yêu cầu
  - Trường hợp Yêu cầu của Quý khách chưa được hỗ trợ/ gửi sai nội dung hỗ trợ, Quý khách có thể hủy bỏ yêu cầu đã gửi.
  - Trường hợp Quý khách có một yêu cầu hỗ trợ chưa được FPT Telecom hỗ trợ hoàn tất, Quý khách chỉ có thể gửi yêu cầu hỗ trợ khác loại.
    - Ví dụ: Quý khách đang có 1 yêu cầu hỗ trợ về Cước phí, chưa được xử lý, Quý khách chỉ có thể gửi tiếp yêu cầu hỗ trợ về Kỹ thuật, hoặc Thủ tục.

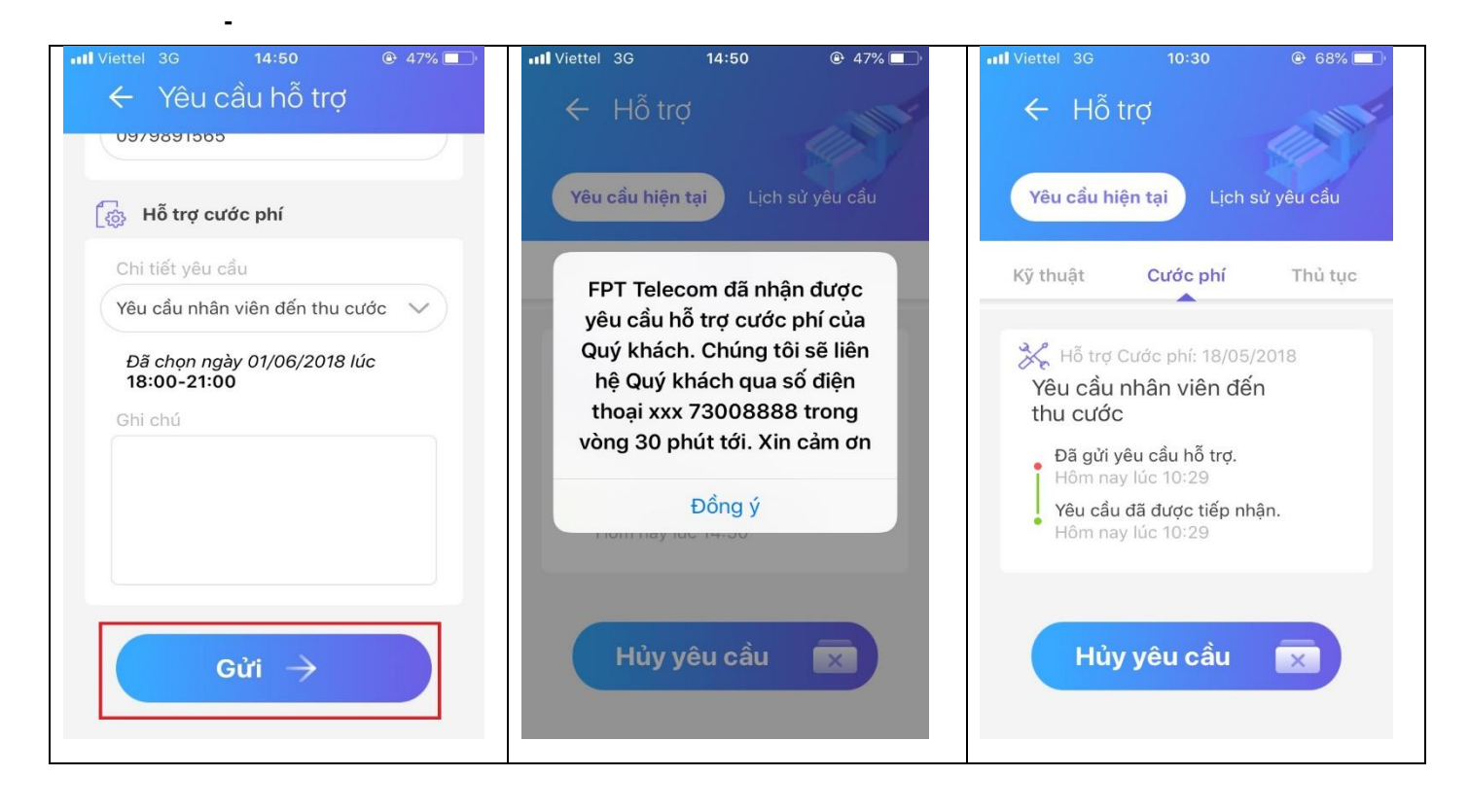

## 3. Hỗ trợ thủ tục

- Sau khi đăng nhập ứng dụng Hi FPT, tại màn hình trang chủ, Quý khách chọn chức năng Hỗ trợ → Thủ tục
- Quý khách gửi các yêu cầu hỗ trợ về Thủ tục với các nội dung:
  - Chuyển địa điểm: Quý khách chọn thông tin địa chỉ lắp đặt muốn chuyển đến.
  - Thay đổi Email nhận thông tin: Màn hình hiển thị thông tin email hiện tại, KH nhập thông tin địa chỉ email mới.
  - Nâng cấp gói dịch vụ: Quý khách lựa chọn gói dịch vụ muốn nâng cấp.
  - Yêu cầu khác: Quý khách nhập nội dung vào phần Ghi chú.
- Để xem lại lịch sử các yêu cầu hỗ trợ đã gửi, Quý khách chọn chức năng Hỗ trợ → Lịch sử yêu cầu. Trong lịch sử yêu cầu, màn hình thể hiện chi tiết tiến trình của yêu cầu, tình trạng của yêu cầu.
  - Trường hợp Yêu cầu của Quý khách chưa được hỗ trợ/ gửi sai nội dung hỗ trợ, Quý khách có thể hủy bỏ yêu cầu đã gửi.
  - Trường hợp Quý khách có một yêu cầu hỗ trợ chưa được FPT Telecom hỗ trợ hoàn tất, Quý khách chỉ có thể gửi yêu cầu hỗ trợ khác loại.
    - Ví dụ: Quý khách đang có 1 yêu cầu hỗ trợ về Thủ tục, chưa được xử lý, Quý khách chỉ có thể gửi tiếp yêu cầu hỗ trợ về Kỹ thuật, hoặc Cước phí.

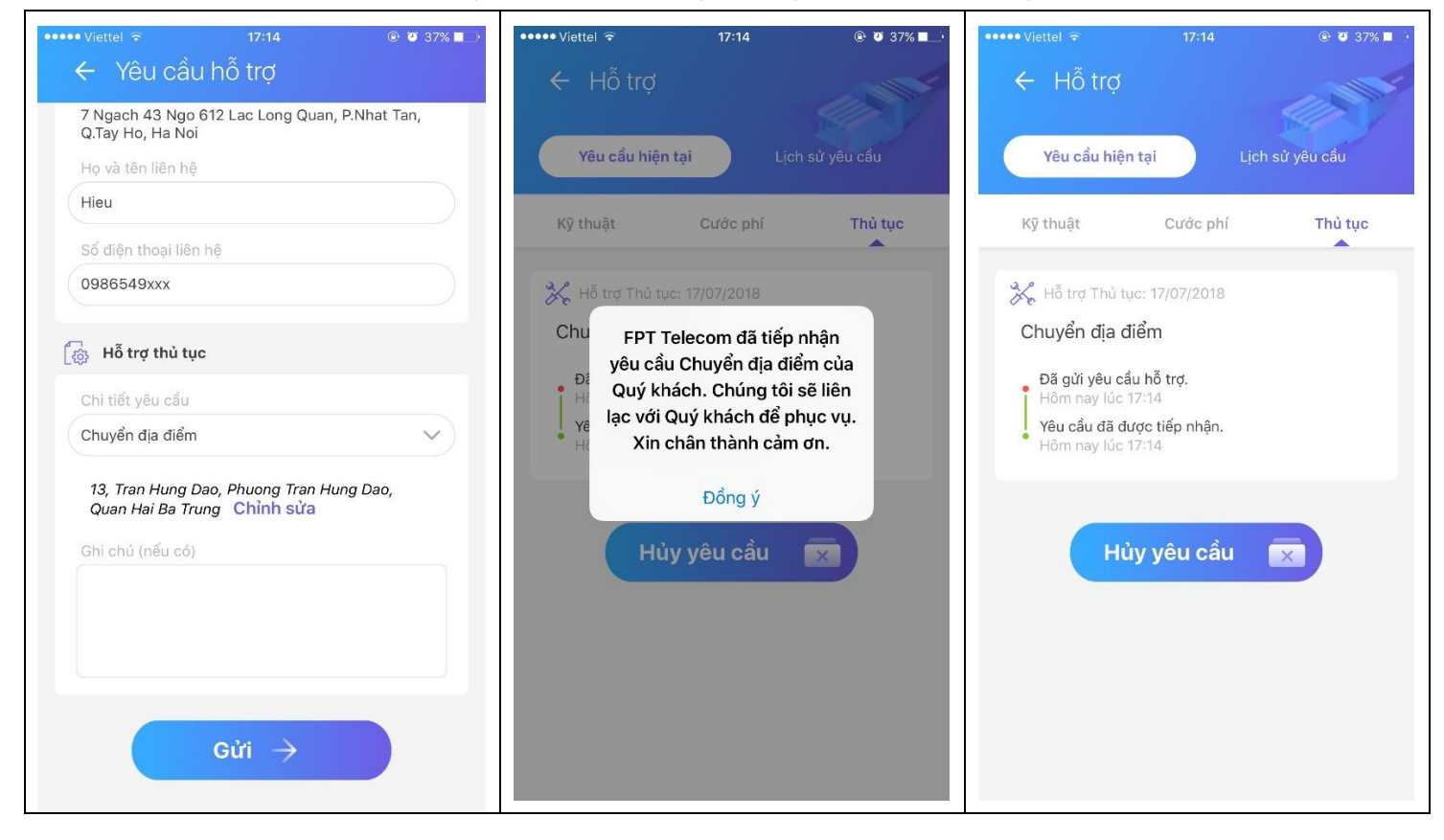